## Intel® Desktop Boards BIOS Settings Dictionary – Alphabetical

The BIOS Setup program can be used to view and change the BIOS settings for the computer. The BIOS Setup program is accessed by pressing the <F2> key after the Power-On Self-Test (POST) memory test begins and before the operating system boot begins. The following menus are available:

| Menu Title    | Purpose                                                                                         |
|---------------|-------------------------------------------------------------------------------------------------|
| Maintenance   | Clears passwords and displays processor information.                                            |
|               | The maintenance menu is displayed only when the Desktop Board is in configure mode.             |
| Manageability | Configure options associated with Intel® Platform Administration Technology.                    |
| Main          | Displays processor and memory configuration.                                                    |
| Advanced      | Configures advanced features available through the chipset.                                     |
| Security      | Sets passwords and security features.                                                           |
| Power         | Configures power management features and power supply controls.                                 |
| Boot          | Selects boot options.                                                                           |
| Intel® ME     | Configures options for the Intel® Management Engine and Intel® Active<br>Management Technology. |
| Exit          | Saves or discards changes to Setup program options.                                             |

# The presence of menus and BIOS settings are dependent on your board model, hardware components installed, and the BIOS version. BIOS menu titles may differ.

If any problems occur after making BIOS settings changes (poor performance, intermittent issues, etc.), reset the desktop board to default values:

- 1. During boot, enter the BIOS setup by pressing F2.
- 2. Press F9 to set defaults.
- 3. Press F10 to Save and Exit.

If the system locks or won't boot after making BIOS settings changes, perform a BIOS recovery as described at http://support.intel.com/support/motherboards/desktop/sb/CS-023360.htm.

| 0 – 9                                                                                                    |                                           |                                                                               |                                                                                                    |
|----------------------------------------------------------------------------------------------------|-------------------------------------------|-------------------------------------------------------------------------------|----------------------------------------------------------------------------------------------------|
| BIOS Setting                                                                                                    | Appears on BIOS<br>Screen                 | Options                                                                       | Description / Purpose                                                                                                    |
| +1.5Vin                                                                                                    | Advanced ><br>Hardware<br>Monitoring      | No changeable<br>options                                                      | Displays voltage level of the +1.5V in supply                                                                                                    |
| +12Vin                                                                                                    | Advanced ><br>Hardware<br>Monitoring      | No changeable options                                                         | Displays voltage level of the +12V in supply                                                                                                    |
| 12V Voltage                                                                                                    |                                           |                                                                               |                                                                                                    |
| +3.3Vin                                                                                                    | Advanced ><br>Hardware<br>Monitoring      | No changeable options                                                         | Displays voltage level of the +3.3V in supply                                                                                                    |
| +5Vin<br>or                                                                                                    | Advanced ><br>Hardware<br>Monitoring      | No changeable options                                                         | Displays voltage level of the +5V in supply                                                                                                    |
| 5V Voltage                                                                                                    |                                           |                                                                               |                                                                                                    |
| 1394<br>This BIOS setting is<br>present only on Intel®<br>Desktop Boards that<br>include IEEE 1394.                                                                                                    | Advanced ><br>Peripheral<br>Configuration | • Enabled<br>• Disabled                                                       | Disables or enables IEEE 1394 support                                                                                                    |
| 1 <sup>st</sup> ATAPI CD-ROM<br>Drive<br>This boot device<br>submenu is present<br>only if at least one<br>boot device of this<br>type is installed. This<br>list will display<br>up to four ATAPI CD-<br>ROM drives, the<br>maximum number of<br>ATAPI CD-ROM<br>drives supported by<br>the BIOS. | Boot > ATAPI CD-<br>ROM Drives            | Dependent on<br>installed ATAPI<br>CD-ROM drives                              | <ul> <li>Specifies the boot sequence from the available ATAPI CD-ROM drives. To specify boot sequence:</li> <li>1. Select the boot device with &lt;↑&gt; or &lt;↓&gt;.</li> <li>2. Press <enter> to set the selection as the intended boot device.</enter></li> </ul>                                          |
| 1 <sup>st</sup> Boot Device                                                                                                    | Boot > Boot<br>Device Priority            | Removable     Device     Hard Drive     ATAPI CD-ROM     Network     Disabled | <ul> <li>Specifies the boot sequence from the available devices. To specify boot sequence:</li> <li>1. Select the boot device with &lt;↑&gt; or &lt;↓&gt;.</li> <li>2. Press <enter> to set the selection as the intended boot device.</enter></li> <li>The operating system assigns a drive letter</li> </ul> |

| BIOS Settings Dictionary                                                                                                    | BIOS Settings Dictionary – Alphabetical |                                                                               |                                                                                                    |  |
|----------------------------------------------------------------------------------------------------|-----------------------------------------|-------------------------------------------------------------------------------|----------------------------------------------------------------------------------------------------|--|
| 1 <sup>st</sup> Hard Disk Drive<br>This boot device<br>submenu appears<br>only if at least one<br>boot device of this<br>type is installed. This<br>list will display up to<br>12 hard disk drives,<br>the maximum number<br>of hard disk drives<br>supported by the<br>BIOS.            | Boot > Hard Disk<br>Drives              | Dependent on<br>installed hard<br>drives                                      | <ul> <li>Specifies the boot sequence from the available hard disk drives. To specify boot sequence:</li> <li>1. Select the boot device with &lt;↑&gt; or &lt;↓&gt;.</li> <li>2. Press <enter> to set the selection as the intended boot device.</enter></li> </ul>                                                      |  |
| 1 <sup>st</sup> Removable Device<br>This boot device<br>submenu is present<br>only if at least one<br>boot device of this<br>type is installed. This<br>list will<br>display up to four<br>removable devices,<br>the maximum number<br>of removable devices<br>supported by the<br>BIOS. | Boot > Removable<br>Devices             | Dependent on<br>installed<br>removable devices                                | <ul> <li>Specifies the boot sequence from the available removable devices. To specify boot sequence:</li> <li>1. Select the boot device with &lt;↑&gt; or &lt;↓&gt;.</li> <li>2. Press <enter> to set the selection as the intended boot device.</enter></li> </ul>                                                     |  |
| 2 <sup>nd</sup> Boot Device                                                                                                    | Boot > Boot<br>Device Priority          | Removable     Device     Hard Drive     ATAPI CD-ROM     Network     Disabled | <ul> <li>Specifies the boot sequence from the available devices. To specify boot sequence:</li> <li>1. Select the boot device with &lt;↑&gt; or &lt;↓&gt;.</li> <li>2. Press <enter> to set the selection as the intended boot device.</enter></li> <li>The operating system assigns a drive letter</li> </ul>          |  |
| 3 <sup>rd</sup> Boot Device                                                                                                    | Boot > Boot<br>Device Priority          | Removable     Device     Hard Drive     ATAPI CD-ROM     Network     Disabled | <ul> <li>Specifies the boot sequence from the available devices. To specify boot sequence:</li> <li>1. Select the boot device with &lt;↑&gt; or &lt;↓&gt;.</li> <li>2. Press <enter> to set the selection as the intended boot device.</enter></li> <li>The operating system assigns a drive letter</li> </ul>          |  |
| 4th Boot Device                                                                                                    | Boot > Boot<br>Device Priority          | Removable     Device     Hard Drive     ATAPI CD-ROM     Network     Disabled | <ul> <li>Specifies the boot sequence from the available devices.</li> <li>To specify boot sequence:</li> <li>1. Select the boot device with &lt;↑&gt; or &lt;↓&gt;.</li> <li>2. Press <enter> to set the selection as the intended boot device.</enter></li> <li>The operating system assigns a drive letter</li> </ul> |  |

| Α                                                                                                    |                                                                                                    |                                                                                                    |                                                                                                    |
|----------------------------------------------------------------------------------------------------|----------------------------------------------------------------------------------------------------|----------------------------------------------------------------------------------------------------|----------------------------------------------------------------------------------------------------|
| BIOS Setting                                                                                                    | Appears on BIOS<br>Screen                                                                              | Options                                                                                                    | Description / Purpose                                                                                                    |
| Access Mode                                                                                                    | Advanced > Drive<br>Configuration                                                                      | • CHS<br>• LBA<br>• Large<br>• Auto                                                                                             | Allows you to select the sector addressing mode.<br>CHS (cylinder, head, sector) mode supports up to 528 MB hard disks.                                                                                                    |
|                                                                                                    |                                                                                                    |                                                                                                    | LBA (logical block addressing) mode supports hard disks up to 128 GB in size.                                                                                                    |
|                                                                                                    |                                                                                                    |                                                                                                    | Large mode supports hard disks above 528 MB in size, but does not support LBA mode.                                                                                                    |
| ACPI                                                                                                    | Power                                                                                                  | No changeable options                                                                                                    | Opens the sub-menu for ACPI (Advanced Configuration and Power Interface).                                                                                                    |
| ACPI Suspend Mode<br>(or ACPI Suspend<br>State)                                                                               | Power > ACPI                                                                                           | S1 State     S3 State                                                                                                    | Specifies the ACPI sleep state.                                                                                                    |
| Additional System<br>Information                                                                                              | Main                                                                                                   | No changeable options                                                                                                    | Displays information such as System Information, Desktop<br>Board Information, Chassis Information, etc.                                                                                                    |
| AddOn ROM Display<br>Mode                                                                                                    | Boot                                                                                                   | <ul><li>Enabled</li><li>Disabled</li></ul>                                                                                      | <b>Enabled</b> : the logo screen will be followed by the "AddOn ROM" initial screen (the screen showing the add-on card BIOS message).                                                                                                    |
|                                                                                                    |                                                                                                    |                                                                                                    | <b>Disabled:</b> no "Add-On ROM" screen is followed.                                                                                                    |
| After Power Failure                                                                                                    | Power                                                                                                  | • Stay Off<br>• Last State<br>• Power On                                                                                        | Determines the mode of operation if a power loss occurs.<br><b>Stay Off</b> keeps the power off until the power button is pressed.                                                                                                    |
|                                                                                                    |                                                                                                    |                                                                                                    | Last State restores the previous power state before power loss occurs.                                                                                                    |
|                                                                                                    |                                                                                                    |                                                                                                    | Power On restores power to the computer.                                                                                                    |
| Agent                                                                                                    | Manageability                                                                                          | <ul><li>Enable</li><li>Disable</li></ul>                                                                                        | By default, Intel® Platform Administrator Agent is disabled.<br>To enable the agent, select <b>Enable</b> .                                                                                                    |
| AGP/PCI Burn-in<br>Mode                                                                                                    | Advanced ><br>Chipset<br>Configuration ><br>Burn-in Mode                                               | Default     63.88/31.94 MHz     68.05/34.02 MHz     69.44/34.72 MHz     70.83/35.41 MHz     72.22/36.11 MHz     73.60/36.80 MHz | Enables the selection of specific AGP/PCI clock<br>frequencies. The host clock (system bus speed) is not<br>changed.<br>If this option is set to anything other than Default, the Host<br>and I/O Burn-In Mode is automatically set to Default. |
| Alternate DNS<br>Address                                                                                                    | Intel® ME > Intel®<br>Active<br>Management<br>Technology<br>Configuration ><br>TCP/IP<br>Configuration | User defined                                                                                                    | Enter the address in dot-decimal notation.                                                                                                    |
| Ambient Air<br>Temperature<br>This BIOS setting is<br>present only on<br>certain BTX form<br>factor Intel® Desktop<br>Boards. | Advanced ><br>Hardware<br>Monitoring                                                                   | No changeable<br>options                                                                                                    | Displays the temperature near the remote thermal diode on<br>BTX form factor boards.                                                                                                    |

| BIOS Settings Dictionary                                                                                    | <ul> <li>Alphabetical</li> </ul>                                                                                                    |                                                                                                    |                                                                                                    |
|----------------------------------------------------------------------------------------------------|----------------------------------------------------------------------------------------------------|----------------------------------------------------------------------------------------------------|----------------------------------------------------------------------------------------------------|
| Aperture Size                                                                                               | Advanced > Video<br>Configuration                                                                                                    | • 4MB<br>• 8MB<br>• 16MB<br>• 32MB<br>• 128MB<br>• 256MB<br>Options may vary<br>depending on<br>board model.                           | Amount of system memory available for direct access by the graphics device.                                                                                                    |
| APM                                                                                                    | Power > APM                                                                                                    | Enabled     Disabled                                                                                                    | Disables or enables APM (Advanced Power Management).                                                                                                    |
| ASF Support                                                                                                 | Advanced ><br>Peripheral<br>Configuration<br>or<br>Advanced > Boot<br>Configuration<br>or<br>Advanced ><br>Management<br>Configuration | <ul> <li>Enabled</li> <li>Disabled</li> <li>or</li> <li>Automatic</li> <li>Manual - User</li> <li>Defined</li> <li>Disabled</li> </ul> | Disables or enables Alert Standard Format (ASF). For<br>more information, refer to<br>http://www.intel.com/support/motherboards/desktop/sb/cs-<br>010502.htm                                                                                                    |
| ATA/IDE<br>Configuration                                                                                    | Advanced > Drive<br>Configuration                                                                                                    | <ul> <li>Disabled</li> <li>Legacy</li> <li>Enhanced (or<br/>Native)</li> </ul>                                                         | Specifies the integrated IDE controller.<br><b>Disabled</b> disables the integrated IDE controller.<br><b>Legacy</b> enables up to two IDE channels for OS requiring<br>legacy IDE operation.<br><b>Enhanced</b> (or Native) enables all SATA and PATA<br>resources.                                                             |
| ATAPI CD-ROM<br>Drives                                                                                      | Boot                                                                                                    | No changeable options                                                                                                    | Opens the ATAPI CD-ROM Drive sub-menu where you may specify the boot sequence from the available ATAPI CD-ROM drives.                                                                                                    |
| Audio<br>This BIOS setting is<br>present only on Intel®<br>Desktop Boards that<br>include onboard<br>audio. | Advanced ><br>Peripheral<br>Configuration                                                                                              | • Enabled<br>• Disabled                                                                                                    | Enables or disables onboard audio.                                                                                                    |
| Automatic Fan<br>Detection                                                                                  | Advanced > Fan<br>Control                                                                                                    | <ul> <li>Next Boot</li> <li>Disable</li> <li>Always</li> </ul>                                                                         | <ul> <li>Next Boot: Will detect fan(s) added to the motherboard upon next boot only.</li> <li>Disabled: Will NOT detect fan(s) added to the motherboard, new fans may perform erratically.</li> <li>Always: Will detect fan(s) added to the motherboard, may cause a slight delay and increased noise during startup.</li> </ul> |
| Aux Fan Speed<br>or<br>Auxiliary Fan                                                                        | Advanced ><br>Hardware<br>Monitoring                                                                                                   | No changeable<br>options                                                                                                    | Displays aux fan speed.                                                                                                    |

| BIOS Settings Dictionary – Alphabetical                                                                                                    |                                           |                         |                                                               |
|----------------------------------------------------------------------------------------------------|-------------------------------------------|-------------------------|---------------------------------------------------------------|
| Auxiliary Power<br>This BIOS setting is<br>present only on Intel®<br>Desktop Boards that<br>include an onboard<br>auxiliary power<br>connector. | Advanced ><br>Peripheral<br>Configuration | • Enabled<br>• Disabled | Enables or disables on the onboard auxiliary power connector. |

в

| BIOS Setting                                                                                                    | Appears on BIOS<br>Screen                        | Options                                       | Description / Purpose                                                                                                    |
|----------------------------------------------------------------------------------------------------|--------------------------------------------------|-----------------------------------------------|----------------------------------------------------------------------------------------------------|
| Base I/O Address (for<br>the Parallel Port)<br>This BIOS setting is<br>present only when<br>Parallel Port is set to<br>Enabled | Advanced ><br>Peripheral<br>Configuration        | • 378<br>• 278                                | Specifies the base I/O address for the parallel port, if Parallel Port is Enabled.                                                                                           |
| Base I/O Address (for<br>the Serial Port)<br>This BIOS setting is<br>present only when<br>Serial Port A is set to<br>Enabled   | Advanced ><br>Peripheral<br>Configuration        | • 3F8<br>• 2F8<br>• 3E8<br>• 2E8              | Specifies the base I/O address for serial port A if serial port A is enabled.                                                                                                |
| BIOS Version                                                                                                    | Main                                             | No changeable options                         | Displays the version of the BIOS currently installed on the PC.                                                                                                    |
| Block Mode                                                                                                    | Advanced > Drive<br>Configuration ><br>SATA/PATA | Disabled     Auto                             | Check the hard disk drive's specifications for optimum setting.                                                                                                    |
| Board ID                                                                                                    | Maintenance                                      | No changeable options                         | Value that uniquely identifies the SKU of the board.                                                                                                    |
| Boot Device Priority                                                                                                    | Boot                                             | No changeable options                         | Opens the Boot Device Priority sub-menu where you may specify the boot sequence from the available types of boot devices.                                                    |
| Boot Drive Order                                                                                                    | Boot                                             | Dependent on<br>installed bootable<br>devices | Allows you to specify the boot sequence from the available types of boot devices.                                                                                            |
| Boot Menu Type                                                                                                    | Boot                                             | Normal     Advance                            | <ul> <li>Normal allows you to set boot priority based on type of device.</li> <li>Advanced allows you to set boot priority for each device regardless of category</li> </ul> |
| Boot to Network                                                                                                    | Boot                                             | <ul><li>Enabled</li><li>Disabled</li></ul>    | Disables or enables booting from the network.                                                                                                    |
| Boot to Optical<br>Devices                                                                                                    | Boot                                             | <ul><li>Enabled</li><li>Disabled</li></ul>    | Disables or enables booting from optical devices (CD/DVD).                                                                                                    |
| Boot to Removable<br>Devices                                                                                                   | Boot                                             | Enabled     Disabled                          | Disables or enables booting from removable devices.                                                                                                    |

| <b>BIOS Settings</b> | Dictionary - | Alphabetical |
|----------------------|--------------|--------------|
|----------------------|--------------|--------------|

| Bound to Server<br>If the client is bound to<br>a server, this option<br>will display the<br>server's IP address in<br>this format: Bound to<br>Server:<br>xxx.xxx.xxx | Manageability                          | • Yes<br>• No                                                                                                    | <ul><li>This BIOS option is changeable ONLY when the system is bound to a server. Select <b>No</b> to release the client/server binding.</li><li>When the binding is no longer applicable, for example if the system has crashed or the server has been changed, you need to release the client/server binding, otherwise the client will be unable to be managed by another server.</li></ul>                                                                |
|----------------------------------------------------------------------------------------------------|----------------------------------------|----------------------------------------------------------------------------------------------------|----------------------------------------------------------------------------------------------------|
| Burn-In Mode                                                                                                    | Advanced ><br>Chipset<br>Configuration | <ul> <li>Default</li> <li>-2.0%</li> <li>-1.0%</li> <li>+1.0%</li> <li>+2.0%</li> <li>+3.0%</li> <li>+4.0%</li> </ul> | Alters host and I/O clock frequencies.<br><b>Warning</b> : This setting is intended for validation and test<br>purposes only. Altering clock frequencies may reduce<br>system stability and/or the useful life of the system and<br>processor. Operation at settings beyond component<br>specification is not covered by Intel component warranties.<br>If any problems occur during operation at non-default<br>settings, reset the board to default values. |

#### С

| 0                                                                                        |                                                  |                                            |                                                                                                    |
|------------------------------------------------------------------------------------------|--------------------------------------------------|--------------------------------------------|----------------------------------------------------------------------------------------------------|
| BIOS Setting                                                                             | Appears on BIOS<br>Screen                        | Options                                    | Description / Purpose                                                                                                    |
| C1E                                                                                      | Maintenance                                      | <ul><li>Enabled</li><li>Disabled</li></ul> | Allows the system to change voltage level (lower) of processor when no work is being done.                                                                                                    |
| Cable Detected<br>This BIOS setting is<br>present only if an IDE<br>device is installed. | Advanced > Drive<br>Configuration ><br>SATA/PATA | No changeable<br>options                   | Displays the type of cable connected to the IDE interface:<br>40-conductor or 80-conductor (for ATA-66/100 devices) or<br>Serial ATA.                                                                                                    |
| CD/DVD Drive Order                                                                       | Boot                                             | Lists all installed<br>CD/DVD devices      | Allows you to set the boot order of CD/DVD drives (used when Boot Menu type is set to normal)                                                                                                    |
| CD-ROM Boot Priority                                                                     | Boot                                             | Lists all installed<br>CD-ROM devices      | Allows you to set the boot order of CDROM drives                                                                                                    |
| Change Intel®<br>Management Engine<br>Password                                           | Intel® ME                                        | User defined                               | Intel® ME password must be changed from the default<br>password prior to gaining access to other ME options.<br>Intel® ME passwords must be between 8 and 32<br>characters long, have at least one upper case character,<br>one lower case character, one number, and a special<br>character (for example: !, @, #, \$, %, ^, &, *).<br>The system owner should document the new Intel ME<br>password, store it in a secured location (a vault, safe<br>deposit box, or off-site storage), and have it available for<br>future use. This document should be updated after any<br>password change is made. |
| Chassis Fan Speed                                                                        | Advanced ><br>Hardware<br>Monitoring             | No changeable options                      | Displays chassis fan speed                                                                                                    |
| Chassis Inlet Fan                                                                        | Advanced ><br>Hardware<br>Monitoring             | No changeable options                      | Displays front chassis fan speed                                                                                                    |
| Chassis Intrusion                                                                        | Security                                         | <ul><li>Enabled</li><li>Disabled</li></ul> | Enables or disables the chassis intrusion feature.                                                                                                    |
| Chassis Outlet Fan                                                                       | Advanced ><br>Hardware<br>Monitoring             | No changeable<br>options                   | Displays rear chassis fan speed                                                                                                    |

| Clear All DMI Event                                                                                                    | Advanced > Event<br>Log Configuration                                                                        | • Yes<br>• No                                                | <b>Yes</b> - the DMI Event Log will be cleared at next POST stage and then this option automatically resets to No.                                                                                                    |
|----------------------------------------------------------------------------------------------------|----------------------------------------------------------------------------------------------------|--------------------------------------------------------------|----------------------------------------------------------------------------------------------------|
| Clear All Passwords                                                                                                    | Maintenance                                                                                                  | • OK<br>• Cancel                                             | Clears both the user and supervisor passwords.                                                                                                    |
| Clear Event Log                                                                                                    | Advanced > Event<br>Log Configuration                                                                        | Enabled     Disabled                                         | <b>Enable</b> discards all events in the event log and will reset the option to <b>disable</b> upon exiting BIOS.                                                                                                    |
| Clear Trusted<br>Platform Module<br>This BIOS setting is<br>present only on Intel®<br>Desktop Boards that<br>include support for<br>Trusted Platform<br>Module (TPM). | Maintenance                                                                                                  | • OK<br>• Cancel                                             | Used to clear the TPM if you are transferring ownership of<br>the platform to a new owner. For more information, refer to<br>your Trusted Platform Module Quick Reference Guide.                                                                                                    |
| Clear User Password<br>This BIOS setting is<br>present only if a user<br>password has been<br>set.                                                                    | Security                                                                                                    | • Yes<br>• No                                                | Clears the user password.                                                                                                    |
| Compatibility Mode                                                                                                    | Intel® ME > Intel®<br>Active<br>Management<br>Technology<br>Configuration ><br>Provisioning<br>Configuration | Intel® AMT<br>Generation 2.0<br>Intel® AMT<br>Generation 1.0 | Depending on the 3rd party management software that is<br>chosen to be used with this system (if any), set the<br>Compatibility Mode appropriate to the management<br>software.                                                                                                    |
| Compliance Test<br>Pattern                                                                                                    | Advanced > PCI<br>Express<br>Configuration                                                                   | <ul><li>Enabled</li><li>Disabled</li></ul>                   | Used for making sure a PCI Express slot remains<br>functional and enabled per PCI Express specification for<br>Compliance test card testing of PCI Express cards.                                                                                                    |
| Computer Name                                                                                                    | Intel® ME > Intel®<br>Active<br>Management<br>Technology<br>Configuration                                    | User defined                                                 | Sets the computer name. The computer name must be<br>between 1 and 32 characters long, may contain upper case<br>characters, lower case characters numbers, however<br>spaces, dashes, and any other special characters (for<br>example: !, @, #, \$, %, ^, &, *) are not allowed.                                                                                                    |
| Configure SATA as                                                                                                    | Advanced > Drive<br>Configuration                                                                            | • IDE<br>• RAID<br>• AHCI                                    | <ul> <li>IDE is default</li> <li>RAID: enables RAID which may require you to install the RAID Driver during OS installation</li> <li>AHCI: allows you to take advantage of Advanced Host Controller Interface features such as Native command Queuing , Hot plug, etc., without the option to use RAID. Requires a hard drive that supports AHCI.</li> </ul>                                                     |
| Core Multiplexing<br>Technology<br>This BIOS setting is<br>present only when a<br>dual core processor is<br>installed.                                                | Main                                                                                                    | Enabled     Disabled                                         | When disabled, turns off all but one processor core. You<br>may need to disable this for legacy operating systems that<br>do not support multiple cores. The remaining core may<br>have access to more cache. The amount of cache available<br>to the remaining core will depend on the particular<br>processor. The increase in available cache can result in<br>better performance under certain applications. |

| BIOS Settings Dictionary                                                                                            | <ul> <li>Alphabetical</li> </ul>                                     |                                                             |                                                                                                    |
|----------------------------------------------------------------------------------------------------|----------------------------------------------------------------------|-------------------------------------------------------------|----------------------------------------------------------------------------------------------------|
| CPC Override                                                                                                    | Advanced ><br>Chipset<br>Configuration<br>or<br>Advanced ><br>Memory | <ul> <li>Auto</li> <li>Enabled</li> <li>Disabled</li> </ul> | Controls Command Per Clock/1n rule mode. When<br>enabled, allows DRAM controller to attempt Chip Select<br>assertions in two consecutive common clocks.                                                                                                    |
| CPU Cooling Fan                                                                                                    | Configuration<br>Advanced ><br>Hardware<br>Monitoring                | No changeable options                                       | Displays fan speed of the CPU fan                                                                                                    |
| CPU Die/Package<br>Temperature                                                                                      | Advanced ><br>Hardware<br>Monitoring                                 | No changeable options                                       | Displays processor's temperature.                                                                                                    |
| CPU Fan Control                                                                                                    | Advanced > Boot<br>Configuration                                     | <ul><li>Enabled</li><li>Disabled</li></ul>                  | Allows the CPU fan to be controlled in order to optimize acoustics. If disabled, the CPU fan will run at 100%.                                                                                                    |
| CPU Fan Speed                                                                                                    | Advanced ><br>Hardware<br>Monitoring                                 | No changeable options                                       | Displays processor fan speed                                                                                                    |
| CPU Frequency<br>Multiplier<br>This BIOS setting is<br>present only when<br>Default Frequency<br>Ratio is disabled. | Maintenance                                                          | User Defined                                                | Sets the ratio between CPU Core Clock and the Front Side<br>Bus (FSB)                                                                                                    |
| CPU Microcode<br>Update Revision                                                                                    | Maintenance                                                          | No changeable options                                       | Displays processor's Microcode Update Revision.                                                                                                    |
| CPU Stepping<br>Signature                                                                                           | Maintenance                                                          | No changeable options                                       | Displays processor's Stepping Signature.                                                                                                    |
| CPU Temperature                                                                                                    | Advanced ><br>Hardware<br>Monitoring                                 | No changeable options                                       | Displays processor's temperature.                                                                                                    |
| CPU Thermal Module<br>Fan                                                                                           | Advanced ><br>Hardware<br>Monitoring                                 | No changeable options                                       | Displays fan speed of the CPU fan                                                                                                    |
| CSA Device                                                                                                    | Advanced ><br>Chipset<br>Configuration                               | • Auto<br>• Disable                                         | <ul> <li>Enables or disables Communication Streaming<br/>Architecture interface.</li> <li>Auto leaves the CSA device enabled if a device is found<br/>on the bus, else the device is disabled.</li> <li>For more information, refer to<br/>http://www.intel.com/design/network/papers/25245102.pdf</li> </ul> |

D

| BIOS Setting               | Appears on BIOS<br>Screen                                           | Options                   | Description / Purpose                                                                                                    |
|----------------------------|---------------------------------------------------------------------|---------------------------|----------------------------------------------------------------------------------------------------|
| DDR2 Voltage               | Advanced ><br>Chipset<br>Configuration ><br>Memory<br>Configuration | Automatic     1.8     1.9 | Memory voltage will be adjusted according to the memory<br>detected. Memory voltage can also be manually set to<br>allow memory to function or achieve higher performance. |
| Default Frequency<br>Ratio | Maintenance                                                         | Enabled     Disabled      | <ul><li>Enabled uses processor default frequency ratio.</li><li>Disabled allows programming of frequency ratio.</li></ul>                                                  |

| BIOS Settings Dictionary                                                                                   | <ul> <li>Alphabetical</li> </ul>                                                                       |                                                                                                    |                                                                                                    |
|----------------------------------------------------------------------------------------------------|----------------------------------------------------------------------------------------------------|----------------------------------------------------------------------------------------------------|----------------------------------------------------------------------------------------------------|
| Default Gateway<br>This setting editable<br>only if Obtain an IP<br>Automatically is set to<br><b>No</b> . | Manageability                                                                                          | <enter></enter>                                                                                                    | Press <enter> to edit the default gateway for the client system.</enter>                                                                                                    |
| DHCP Enabled                                                                                               | Intel® ME > Intel®<br>Active<br>Management<br>Technology<br>Configuration ><br>TCP/IP<br>Configuration | [X]<br>[ ]                                                                                                    | Toggle the checkbox (with the Enter key or the Space bar) to enable or disable DHCP.                                                                                                    |
| Disable Disk<br>Protection                                                                                 | Manageability                                                                                          | <enter></enter>                                                                                                    | Only allowed if dick protection is enabled                                                                                                    |
| Discard Changes                                                                                            | Exit                                                                                                   | No changeable options                                                                                                    | Discards changes without exiting Setup. The option values present when the computer was turned on are used.                                                                                                    |
| Disk Protection is<br><enabled disabled<br="" or="">&gt;</enabled>                                         | Manageability                                                                                          | No changeable<br>options                                                                                                    | Displays whether disk protection is enabled or disabled.<br>Hard Disk Protection is enabled by default after installing<br>Intel® Platform Administrator Client.<br>With Hard Disk Protection enabled, the client computer can<br>save a copy of the current OS image for recovery purpose.<br>This copy enables recovering a crashed client to a<br>previously saved state. |
| Diskette Controller                                                                                        | Advanced ><br>Diskette<br>Configuration                                                                | Enabled     Disabled                                                                                                    | Configures the integrated floppy controller.                                                                                                    |
| Diskette Write Protect                                                                                     | Advanced ><br>Diskette<br>Configuration                                                                | Enabled     Disabled                                                                                                    | Disables or enables diskette drive write protection.                                                                                                    |
| Display Setup Prompt                                                                                       | Advanced > Boot<br>Configuration                                                                       | • On<br>• Off                                                                                                    | Displays the "F2 to enter BIOS setup" message during boot.                                                                                                    |
| DMA Mode                                                                                                   | Advanced > Drive<br>Configuration ><br>SATA/PATA                                                       | <ul> <li>Auto</li> <li>SWDMA 0</li> <li>SWDMA 1</li> <li>SWDMA 2</li> <li>MWDMA 0</li> <li>MWDMA 1</li> <li>MWDMA 2</li> <li>UDMA 0</li> <li>UDMA 1</li> <li>UDMA 2</li> <li>UDMA 3</li> <li>UDMA 4</li> <li>UDMA 5</li> </ul> | Specifies the Ultra DMA mode for the drive.                                                                                                    |
| DMI Event Log                                                                                              | Advanced > Event<br>Log Configuration                                                                  | <ul><li>Enabled</li><li>Disabled</li></ul>                                                                                                    | Enable or disable the storing of POST error messages to the DMI Event Log.                                                                                                    |
| Domain Name                                                                                                | Intel® ME > Intel®<br>Active<br>Management<br>Technology<br>Configuration ><br>TCP/IP<br>Configuration | User defined                                                                                                    | Sets the domain name.                                                                                                    |

| 3IOS Settings Dictionary – Alphabetical |                                                  |                                                                                                    |                                                                                                    |  |  |
|-----------------------------------------|--------------------------------------------------|----------------------------------------------------------------------------------------------------|----------------------------------------------------------------------------------------------------|--|--|
| Drive A                                 | Advanced ><br>Floppy<br>Configuration            | <ul> <li>None</li> <li>360, 5.25 in.</li> <li>1.2, 5.25 in.</li> <li>720, 3.5 in.</li> <li>1.44, 3.5 in.</li> </ul> | Selects the floppy drive type.                                                                                                    |  |  |
| Drive Installed                         | Advanced > Drive<br>Configuration ><br>SATA/PATA | No changeable options                                                                                               | Displays the type of drive installed.                                                                                                    |  |  |
| Dual Core                               |                                                  | <ul><li>Enabled</li><li>Disabled</li></ul>                                                                          | Enables or disables dual core processing.                                                                                                    |  |  |
| DVMT Mode                               | Advanced > Video<br>Configuration                | • DVMT<br>• Fixed<br>• Both                                                                                         | <ul> <li>Dynamic Video Memory Technology</li> <li>DVMT mode is memory that is dynamically allocated based<br/>on memory requests made by application and are released<br/>back to the system once the requesting application has<br/>been terminated.</li> <li>Fixed mode is non-contiguous page locked memory<br/>allocated during driver initialization to provide a static<br/>amount of memory.</li> <li>Both allows the combination of both Fixed and DVMT type<br/>driver allocation methods, used to guarantee a minimum<br/>amount of memory but give the flexibility of DVMT<br/>allocation scheme and performance enhancement. These<br/>mode options will ensure that a certain minimum amount of<br/>memory will always be dedicated to graphics.</li> <li>For additional information, refer to the Intel® Graphics<br/>Media Accelerator 900 White Paper at<br/>http://www.intel.com/design/chipsets/applnots/30262403.pdf.</li> </ul> |  |  |

| E                  |                                           |                                            |                                                                                                    |
|--------------------|-------------------------------------------|--------------------------------------------|----------------------------------------------------------------------------------------------------|
| BIOS Setting       | Appears on BIOS<br>Screen                 | Options                                    | Description / Purpose                                                                                                    |
| ECC Event Logging  | Advanced > Event<br>Log Configuration     | <ul><li>Enabled</li><li>Disabled</li></ul> | Enables or disables event logging of ECC events.                                                                                                    |
| ECP Mode Use DMA   | Advanced ><br>Peripheral<br>Configuration | No changeable options                      | By default, Channel 3 is used.                                                                                                    |
| EIST               | Power                                     | <ul><li>Enabled</li><li>Disabled</li></ul> | Speedstep technology: Advanced Power management which includes Frequency and voltage                                                                                                    |
| Energy Lake        | Power                                     | Enabled     Disabled                       | Disables or enables Energy Lake power management technology.                                                                                                    |
|                    |                                           |                                            | Energy Lake technology introduces two main end-<br>user features: the "Consumer Electronics" (CE)-like<br>device power behavior, and maintaining system state<br>and data integrity during power loss events). |
| Enter AMT BX Setup | Advanced ><br>Management<br>Configuration | • Enabled<br>• Disabled                    | Allows AMT BIOS Extensions Setup to be entered on next boot up.                                                                                                    |
| Event Log          | Advanced > Event<br>Log Configuration     | No changeable options                      | Indicates if there is space available in the event log.                                                                                                    |

| <b>BIOS Settings Dictionary</b> | – Alphabetical                                           |                                            |                                                                                                    |
|---------------------------------|----------------------------------------------------------|--------------------------------------------|----------------------------------------------------------------------------------------------------|
| Event Log Capacity              | Advanced > Event<br>Log Configuration                    | No changeable options                      | Indicates if there is space available in the event log.                                                                                                    |
| Event Log Validity              | Advanced > Event<br>Log Configuration                    | No changeable options                      | Indicates of the event log information is valid.                                                                                                    |
| Event Logging                   | Advanced > Event<br>Log Configuration                    | <ul><li>Enabled</li><li>Disabled</li></ul> | Enables or disables tracking occurrences during system boot.                                                                                                    |
| Exit Discarding<br>Changes      | Exit                                                     | No changeable options                      | Exits without saving any changes made in the BIOS Setup program.                                                                                                    |
| Exit Saving Changes             | Exit                                                     | No changeable options                      | Exits and saves the changes in CMOS SRAM.                                                                                                    |
| Expansion Card Text             | Security                                                 | <ul><li>Enabled</li><li>Disabled</li></ul> | Displays add in Option ROM text                                                                                                    |
| Extended Burn-in<br>Mode        | Advanced ><br>Chipset<br>Configuration ><br>Burn-in Mode | • Enabled<br>• Disabled                    | Enabling this option allows the user to select additional values for system performance margining.<br><b>Warning:</b> This setting is intended for validation and test purposes only. Altering clock frequencies may reduce system stability and/or the useful life of the system and processor. Operation at settings beyond component specification is not covered by Intel component warranties. If any problems occur during operation at non-default settings, reset the board to default values. |
| Extended<br>Configuration       | Advanced ><br>Chipset<br>Configuration                   | Default     User Defined                   | Chooses the default or user defined settings for the extended configuration options.                                                                                                    |
| Extended IDE Drive              | Advanced > Drive<br>Configuration                        | • None<br>• Auto                           | <b>Auto</b> : automatically detects a SATA hard disk drive.<br>If automatic detection is successful, values for the<br>drive specifications are automatically filled in.                                                                                                    |

F

| BIOS Setting              | Appears on BIOS<br>Screen                  | Options                                                                                                    | Description / Purpose                                                                     |
|---------------------------|--------------------------------------------|----------------------------------------------------------------------------------------------------|-------------------------------------------------------------------------------------------|
| Fan Control               | Advanced > Fan<br>Control<br>Configuration | <ul><li>Enabled</li><li>Disabled</li></ul>                                                                                         | Disables or enables system fan control.                                                   |
| First SATA Master         | Advanced > Drive<br>Configuration          | [drive]                                                                                                    | Displays the drive installed on this SATA channel. Shows [None] if no drive is installed. |
| Fixed Disk Boot<br>Sector | Maintenance                                | Normal     Write Protect     or     Enable     Disable                                                                             | Boot sector VIRUS protection                                                              |
| Floppy A                  | Advanced ><br>Diskette<br>Configuration    | <ul> <li>Disabled</li> <li>360 KB 5¼"</li> <li>1.2 MB 5¼"</li> <li>720 KB 3½"</li> <li>1.44 MB 3½"</li> <li>2.88 MB 3½"</li> </ul> | Selects the floppy drive type.                                                            |
| Floppy Туре               | Advanced ><br>Floppy<br>Configuration      | • 1.44MB<br>• 2.88MB                                                                                                    | Selects the floppy drive type.                                                            |
| Fourth SATA Master        | Advanced > Drive<br>Configuration          | [drive]                                                                                                    | Displays the drive installed on this SATA channel. Shows [None] if no drive is installed. |

| Frame Buffer Size                                                                                                    | Advanced > Video<br>Configuration         | <ul> <li>1 MB</li> <li>8 MB</li> <li>16 MB</li> <li>Options may vary depending on board model.</li> </ul> | Sets the frame buffer size.<br>Frame buffer size is the total amount of system memory<br>locked by the BIOS for video. A larger frame buffer size<br>should result in higher video performance. |
|----------------------------------------------------------------------------------------------------|-------------------------------------------|----------------------------------------------------------------------------------------------------|----------------------------------------------------------------------------------------------------|
| Front Fan Speed                                                                                                    | Advanced ><br>Hardware<br>Monitoring      | No changeable options                                                                                     | Displays front fan speed.                                                                                                    |
| Front Panel 1394 Port<br>1<br>This BIOS setting is<br>present only on Intel®<br>Desktop Boards that<br>include front panel<br>IEEE 1394 capability. | Advanced ><br>Peripheral<br>Configuration | • 1394A<br>• 1394B                                                                                        | Sets the IEEE 1394 mode for the front panel 1394 Port.                                                                                                    |
| Front Panel 1394 Port<br>2<br>This BIOS setting is<br>present only on Intel®<br>Desktop Boards that<br>include front panel<br>IEEE 1394 capability. | Advanced ><br>Peripheral<br>Configuration | • 1394A<br>• 1394B                                                                                        | Sets the IEEE 1394 mode for the front panel 1394 Port.                                                                                                    |
| Front Side Bus (FSB)<br>Frequency                                                                                                    | Main                                      | No changeable options                                                                                     | Displays the Front Side Bus (FSB) Frequency                                                                                                    |

## G

| BIOS Setting    | Appears on BIOS<br>Screen                                                                              | Options      | Description / Purpose                      |
|-----------------|----------------------------------------------------------------------------------------------------|--------------|--------------------------------------------|
| Gateway Address | Intel® ME > Intel®<br>Active<br>Management<br>Technology<br>Configuration ><br>TCP/IP<br>Configuration | User defined | Enter the address in dot-decimal notation. |

н

| BIOS Setting               | Appears on BIOS<br>Screen | Options                                                                     | Description / Purpose                                                                                            |
|----------------------------|---------------------------|-----------------------------------------------------------------------------|----------------------------------------------------------------------------------------------------|
| Halt On                    | Boot                      | <ul><li> All Errors</li><li> No Errors</li><li> All, But Keyboard</li></ul> | Used to configure what types of POST errors will halt the system boot.                                           |
| Hard Disk Boot<br>Priority | Boot                      | Lists all installed hard drive devices                                      | Allows you to set the boot order of hard drives                                                                  |
| Hard Disk Drives           | Boot                      | No changeable options                                                       | Opens the Hard Disk Drives sub-menu where you may specify the boot sequence from the available hard disk drives. |

| Hard Disk Pre-Delay                                                                                                    | Advanced > Drive<br>Configuration                        | <ul> <li>Disabled</li> <li>3 Seconds</li> <li>6 Seconds</li> <li>9 Seconds</li> <li>12 Seconds</li> <li>15 Seconds</li> <li>21 Seconds</li> <li>30 Seconds</li> </ul>                                            | Causes the BIOS to insert a delay before attempting to detect IDE drives in the system.                                                                                                    |
|----------------------------------------------------------------------------------------------------|----------------------------------------------------------|----------------------------------------------------------------------------------------------------|----------------------------------------------------------------------------------------------------|
| Hard Drive                                                                                                    | Power > APM                                              | <ul><li>Enabled</li><li>Disabled</li></ul>                                                                                                    | Enables power management for hard disks during APM standby mode.                                                                                                    |
| Hard Drive Order                                                                                                    | Boot                                                     | Lists all installed<br>hard drive devices                                                                                                    | Allows you to set the boot order of hard drives (used when<br>Boot Menu type is set to normal)                                                                                                    |
| HDD S.M.A.R.T.<br>Capability                                                                                                    | Advanced > Drive<br>Configuration                        | Enabled     Disabled                                                                                                    | Enable or Disable support for the hard disk's S.M.A.R.T.<br>(Self Monitoring Analysis And Reporting Technology)<br>capability. S.M.A.R.T. is supported by all current hard disks<br>and allows the early prediction and warning of impending<br>hard disk failures.<br>You should enable it if you want to use S.M.A.R.Taware<br>utilities to monitor the hard disk's condition.                                                                                  |
| HDD Self Diagnostic                                                                                                    | Advanced > Boot<br>Configuration                         | Enabled     Disabled                                                                                                    | Enables or disables Self-Monitoring Analysis and Reporting Technology (SMART).                                                                                                    |
| High Definition Front<br>Panel Audio<br>This BIOS setting is<br>present only on Intel®<br>Desktop Boards that<br>include High Definition<br>Audio. | Advanced ><br>Peripheral<br>Configuration                | • Enabled<br>• Disabled                                                                                                    | Enables or disables High Definition Front Panel Audio                                                                                                    |
| High Speed USB                                                                                                    | Advanced > USB<br>Configuration                          | <ul> <li>Enabled</li> <li>Disabled</li> </ul>                                                                                                    | Disable this option when a USB 2.0 driver is not available.                                                                                                    |
| Host Burn-in Mode                                                                                                    | Advanced ><br>Chipset<br>Configuration ><br>Burn-in Mode | <ul> <li>Default</li> <li>-2.0%</li> <li>-1.0%</li> <li>+1.0%</li> <li>+2.0%</li> <li>+3.0%</li> <li>+4.0%</li> <li>+5.0%</li> <li>+6.0%</li> <li>+7.0%</li> <li>+8.0%</li> <li>+9.0%</li> <li>+10.0%</li> </ul> | This setting alters host clock frequencies.<br><b>Warning:</b> This setting is intended for validation and test<br>purposes only. Altering clock frequencies may reduce<br>system stability and/or the useful life of the system and<br>processor. Operation at settings beyond component<br>specification is not covered by Intel component warranties.<br>If any problems occur during operation at non-default<br>settings, reset the board to default values. |
| Host Burn-in Mode<br>Percentage                                                                                                    | Advanced ><br>Chipset<br>Configuration ><br>Burn-in Mode | Options are<br>dependent on<br>board and<br>processor models;<br>may be set up to<br>30%.                                                                                                    | Allows you to change the speed of the processor in terms<br>of percentage; either positive or negative.                                                                                                    |
| Host Burn-in Mode<br>Type                                                                                                    | Advanced ><br>Chipset<br>Configuration ><br>Burn-in Mode | Positive     Negative                                                                                                    | Reads the percentage set in Host Burn-in Mode<br>Percentage as either a positive number (increases speed)<br>or a negative number (decreases speed).                                                                                                    |
| Host Spread<br>Spectrum                                                                                                    | Advanced ><br>Chipset<br>Configuration                   | • Down<br>• Center                                                                                                    | Adjust the mean frequencies for core system clocks.<br>Requires additional POST time.                                                                                                    |

| HPET                                                                                                    | Advanced ><br>Chipset<br>Configuration | Enabled     Disabled    | Enables or disables HPET (High Precision Event Timer)<br>support. For more information, refer to<br>http://www.intel.com/technology/architecture/hpetspec.htm. |
|----------------------------------------------------------------------------------------------------|----------------------------------------|-------------------------|----------------------------------------------------------------------------------------------------|
| Hyper-Threading<br>Technology<br>This BIOS setting is<br>present only on Intel®<br>Desktop Boards that<br>support Hyper-<br>Threading Technology<br>if a processor<br>supporting Hyper-<br>Threading Technology<br>is installed. | Main                                   | • Enabled<br>• Disabled | Enables or disables Hyper-Threading Technology.                                                                                                    |

| BIOS Setting       | Appears on BIOS<br>Screen                                   | Options                                                                                                    | Description / Purpose                                                                                                    |
|--------------------|-------------------------------------------------------------|----------------------------------------------------------------------------------------------------|----------------------------------------------------------------------------------------------------|
| ICH Temperature    | Advanced ><br>Hardware<br>Monitoring                        | No changeable<br>options                                                                                                    | Displays temperature in the ICH zone.<br>Refer to the board's Technical Product Specification for the<br>exact location of this sensor.                                                                                                    |
| IDE Auto-Detection | Advanced > Drive<br>Configuration                           | No changeable options                                                                                                    | Pressing Enter auto-detects the specs of the drive (size, cylinders, heads, etc.)                                                                                                    |
| Idle Time Out      | Intel® ME > Intel®<br>Management<br>Engine<br>Configuration | User defined                                                                                                    | A value between <b>0</b> and <b>65535</b> . Sets the number of minutes of idle time before Intel® ME will sleep.<br>Default value is 0. With this setting, Intel® ME will not sleep, with no power savings.<br><i>This option is present only if "Turn on Intel</i> ® <i>ME in Sleep States" is enabled.</i>                                                                       |
| IGD Aperture Size  | Advanced > Video<br>Configuration                           | <ul> <li>4MB</li> <li>8MB</li> <li>16MB</li> <li>32MB</li> <li>128MB</li> <li>256MB</li> <li>Options may vary depending on board model.</li> </ul> | Establishes the maximum amount of system memory that the<br>Operating System can use for video memory. This is<br>primarily used for buffering textures for the AGP video device.                                                                                                    |
| IGD DVMT Memory    | Advanced > Video<br>Configuration                           | • 32MB<br>• 64 MB<br>• 128 MB<br>• Maximum DVMT                                                                                                    | Intel Dynamic Video Memory Technology 3.0 (DVMT 3.0)<br>allows additional memory to be allocated for graphics usage<br>based on application need. Once the application is closed,<br>the memory that was allocated for graphics usage is then<br>released and made available for system use.<br><b>Maximum DVMT</b> allows up to 224 MB of memory to be<br>allocated for graphics. |

| Inactivity Timer                                                                                                    | Power > APM                                                 | <ul> <li>Off</li> <li>1 Minute</li> <li>5 Minutes</li> <li>10 Minutes</li> <li>20 Minutes</li> <li>30 Minutes</li> <li>60 Minutes</li> <li>120 Minutes</li> </ul> | Specifies the amount of time before the computer enters APM standby mode.                                                                                                    |
|----------------------------------------------------------------------------------------------------|-------------------------------------------------------------|----------------------------------------------------------------------------------------------------|----------------------------------------------------------------------------------------------------|
| Intel Enhanced<br>Debug                                                                                                    | Maintenance                                                 | Enabled     Disabled                                                                                                    | Processor option RECOMMENDED by the Netburst BIOS writer's guide for allowing operating system level debug of system issues that may be processor related.                                                                                                    |
| Intel Rapid BIOS<br>Boot                                                                                                    | Boot                                                        | <ul><li>Enabled</li><li>Disabled</li></ul>                                                                                                    | Allows BIOS to skip certain tests while booting.                                                                                                    |
| Intel® AMT IDER<br>Operation<br>This BIOS setting is<br>present only on<br>D945G boards<br>supporting Intel®<br>Active Management<br>Technology. | Advanced ><br>Management<br>Configuration                   | • Enabled<br>• Disabled                                                                                                    | Enables or disables IDE Redirect (IDER).                                                                                                    |
| Intel® AMT SOL<br>Operation<br>This BIOS setting is<br>present only on<br>D945G boards<br>supporting Intel®<br>Active Management<br>Technology.  | Advanced ><br>Management<br>Configuration                   | <ul> <li>Automatic</li> <li>Enabled</li> <li>Disabled</li> </ul>                                                                                                  | Allows Serial Over LAN (SOL) to be forced enabled or disabled. Rate is set to115200 baud.                                                                                                    |
| Intel® ME After<br>Power Failure                                                                                                    | Intel® ME > Intel®<br>Management<br>Engine<br>Configuration | • Power On<br>• Stay Off                                                                                                    | Determines mode of operation if power loss occurs.<br><b>Stay Off</b> : Intel® ME will remain off once power is restored.<br><b>Power On</b> : Restores ME to the power on state.                                                                                                    |
| Intel® Quick Resume<br>Technology<br>This BIOS setting is<br>present only on<br>boards supporting<br>Intel® Viiv~<br>Technology.                 | Power                                                       | Enabled     Disabled                                                                                                    | Enables or disables Intel® Quick Resume Technology. For<br>more information, refer to<br>http://support.intel.com/support/entertainment/viiv/qrt.htm.                                                                                                    |
| Intel® RAID<br>Technology<br>This BIOS setting is<br>present only on<br>Intel® Desktop<br>Boards that include<br>support for RAID.               | Advanced > Drive<br>Configuration                           | • Enabled<br>• Disabled                                                                                                    | Enables or disables Intel® RAID technology. If you plan on<br>configuring your system for Intel® Matrix Storage<br>Technology, enable this setting before installing your<br>operating system. For additional information, refer to<br>http://support.intel.com/support/motherboards/desktop/sb/CS-<br>012075.htm. |
| Internal Temp                                                                                                    | Advanced ><br>Hardware<br>Monitoring                        | No changeable options                                                                                                    | Reads the thermal sensor in the Heceta chip itself                                                                                                    |

| BIOS Settings Dictionary                                                                                                | y – Alphabetical                                                                                                    |                                            |                                                                             |
|----------------------------------------------------------------------------------------------------|----------------------------------------------------------------------------------------------------|--------------------------------------------|-----------------------------------------------------------------------------|
| Interrupt (for the<br>Parallel Port)<br>This BIOS setting is<br>present only when<br>Parallel Port is set to<br>Enabled | Advanced ><br>Peripheral<br>Configuration                                                                                     | • IRQ 5<br>• IRQ 7                         | Specifies the interrupt for the parallel port, if Parallel Port is Enabled. |
| Interrupt (for the<br>Serial Port)<br>This BIOS setting is<br>present only when<br>Serial Port A is set to<br>Enabled   | Advanced ><br>Peripheral<br>Configuration                                                                                     | • IRQ 3<br>• IRQ 4                         | Specifies the interrupt for serial port A if serial port A is enabled.      |
| IOAPIC Enable                                                                                                    | Advanced ><br>Chipset<br>Configuration                                                                                        | Enabled     Disabled                       | Enables or disables I/O Programmable Interrupt Controller.                  |
| IP Address<br>This setting editable<br>only if Obtain an IP<br>Automatically is set<br>to <b>No</b> .                   | Manageability<br>or<br>Intel® ME > Intel®<br>Active<br>Management<br>Technology<br>Configuration ><br>TCP/IP<br>Configuration | User defined                               | Press <enter> to edit the IP address for the client system.</enter>         |
| ISA Enable Bit                                                                                                    | Advanced ><br>Chipset<br>Configuration                                                                                        | <ul><li>Enabled</li><li>Disabled</li></ul> | Some older expansion devices require this to be enabled.                    |

# Κ

| BIOS Setting    | Appears on BIOS<br>Screen | Options                                      | Description / Purpose                                                            |
|-----------------|---------------------------|----------------------------------------------|----------------------------------------------------------------------------------|
| Keyboard Select | Power                     | <ul><li>Disable</li><li>Keyboard 1</li></ul> | Select Keyboard 1 to allow a PS/2 keyboard to wake the system from the S5 state. |

# L

| BIOS Setting                                                                               | Appears on BIOS<br>Screen                        | Options                                  | Description / Purpose                                                                                                    |
|--------------------------------------------------------------------------------------------|--------------------------------------------------|------------------------------------------|----------------------------------------------------------------------------------------------------|
| L2 Cache RAM                                                                               | Main                                             | No changeable options                    | Displays the size of second-level processor cache.                                                                                                    |
| Language                                                                                   | Main                                             | <ul><li>English</li><li>French</li></ul> | Selects the current default language used by the BIOS.                                                                                                    |
| LBA Mode Control<br>This BIOS setting is<br>present only if an IDE<br>device is installed. | Advanced > Drive<br>Configuration ><br>SATA/PATA | No changeable<br>options                 | Specifies LBA mode control.                                                                                                    |
| Legacy Front Panel<br>Audio                                                                | Advanced ><br>Peripheral<br>Configuration        | • Enabled<br>• Disabled                  | <ul><li>When enabled, the system assumes that a High Definition audio connector is not present in the system (Legacy audio is present)</li><li>When disabled, the system assumes that a High Definition audio connector is present in the system.</li></ul> |

| BIOS Settings Dictionary    | <ul> <li>Alphabetical</li> </ul>                                                     |                                                                                                    |                                                                                                    |
|-----------------------------|--------------------------------------------------------------------------------------|----------------------------------------------------------------------------------------------------|----------------------------------------------------------------------------------------------------|
| Legacy IDE Channels         | Advanced > Drive<br>Configuration                                                    | <ul> <li>PATA Pri only</li> <li>PATA Sec only</li> <li>PATA PRI and<br/>Sec</li> <li>SATA P0/P1 only</li> <li>SATA P0/P1,<br/>PATA Sec</li> <li>SATA P0/P1,<br/>PATA Pri</li> <li>Options may vary<br/>depending on<br/>board model.</li> </ul> | Configures PATA and SATA resources for OS requiring<br>legacy IDE operation.<br>PATA = Parallel ATA<br>SATA = Serial ATA                                                                                                    |
| Legacy USB Support          | Advanced > USB<br>Configuration                                                      | <ul><li>Enabled</li><li>Disabled</li></ul>                                                                                                    | Enables support for legacy USB.                                                                                                    |
| Limit CPUID MaxVal          | Advanced > Boot<br>Configuration                                                     | <ul><li>Enabled</li><li>Disabled</li></ul>                                                                                                    | Enable for legacy operating systems to boot processors with extended CPUID functions.                                                                                                    |
| Link Stability<br>Algorithm | Advanced > PCI<br>Express<br>Configuration                                           | <ul><li>Enabled</li><li>Disabled</li></ul>                                                                                                    | Used for verifying PCIe Link is up and running for x16 slot<br>for x16 graphics cards and is part of the Intel Chipset BIOS<br>Spec documentation for 915/925.                                                                                                    |
| Load Custom Defaults        | Exit                                                                                 | No changeable options                                                                                                    | Loads the custom defaults for Setup options.                                                                                                    |
| Load Optimal Defaults       | Exit                                                                                 | No changeable options                                                                                                    | Loads optimal defaults.                                                                                                    |
| Location Info               | Manageability                                                                        | <enter></enter>                                                                                                    | Press <enter> to edit the location information for the client<br/>system.<br/>Location information is used to identify specific client<br/>computers in the server management console during client<br/>management, image/package management, and abnormal<br/>alerts processes. It is recommended that client information<br/>allow the administrator to easily identify the physical<br/>location of the computer.</enter> |
| Lowest Fan Speed            | Advanced > Fan<br>Control<br>Configuration<br>or<br>Advanced > Boot<br>Configuration | • Slow<br>• Off                                                                                                    | <ul> <li>This option defines the fan speed at the lowest system temperature.</li> <li>Slow allows the system fans to continue to run at a reduced speed at low system temperatures.</li> <li>Off turns off the fans at low system temperatures.</li> </ul>                                                                                                    |
| Lowest System Fan<br>Speed  | Advanced > Fan<br>Control<br>Configuration<br>or<br>Advanced > Boot<br>Configuration | • Slow<br>• Off                                                                                                    | <ul> <li>This option defines the system fan speed at the lowest system temperature.</li> <li>Slow allows the fans to continue to run at a reduced speed at low system temperatures.</li> <li>Off turns off the system fans at low system temperatures.</li> </ul>                                                                                                    |

| Μ                                                                                                    |                                                                                  |                                                                                             |                                                                                                    |
|----------------------------------------------------------------------------------------------------|----------------------------------------------------------------------------------|---------------------------------------------------------------------------------------------|----------------------------------------------------------------------------------------------------|
| BIOS Setting                                                                                                    | Appears on BIOS<br>Screen                                                        | Options                                                                                     | Description / Purpose                                                                                                    |
| Manageability Feature                                                                                                    | Intel® ME > Intel®<br>Management<br>Engine<br>Configuration                      | • None<br>• Intel® AMT<br>• ASF                                                             | Intel® AMT enables Intel® Active Management<br>Technology - for more information, refer to<br>http://www.intel.com/go/amt/.<br>ASF enables ASF Support - For more information, refer to<br>http://www.intel.com/support/motherboards/desktop/sb/cs-<br>010502.htm.<br>Default value is <b>None</b> . With this setting, you are allowed<br>to enable/disable onboard LAN.                                                                                        |
| Mark DMI Events As Read                                                                                                    | Advanced > Event<br>Log Configuration                                            | [Enter]                                                                                     | Marks all DMI events in the event log as read.                                                                                                    |
| Mark Events As Read                                                                                                    | Advanced > Event<br>Log Configuration                                            | [Enter]                                                                                     | Clears all event logs and makes them accessible via software only.                                                                                                    |
| Max CPUID Value<br>Limit                                                                                                    | Advanced > Boot<br>Configuration                                                 | <ul><li>Enabled</li><li>Disabled</li></ul>                                                  | Enable for legacy operating systems to boot processors with extended CPUID functions.                                                                                                    |
| Maximum Capacity                                                                                                    | Advanced > Drive<br>Configuration ><br>SATA/PATA                                 | No changeable options                                                                       | Displays the capacity of the drive.                                                                                                    |
| MCH Temperature                                                                                                    | Advanced ><br>Hardware<br>Monitoring                                             | No changeable<br>options                                                                    | Displays temperature in the MCH zone.<br>Refer to the board's Technical Product Specification for the<br>exact location of this sensor.                                                                                                    |
| MCH Voltage<br>Override                                                                                                    | Advanced ><br>Chipset<br>Configuration                                           | <ul> <li>Default</li> <li>1.525V</li> <li>1.600V</li> <li>1.625V</li> <li>1.725V</li> </ul> | Allows you to set the MCH V_CORE voltage.<br><b>Warning</b> : This setting is intended for validation and test<br>purposes only. Altering clock frequencies may reduce<br>system stability and/or the useful life of the system and<br>processor. Operation at settings beyond component<br>specification is not covered by Intel component warranties.<br>If any problems occur during operation at non-default<br>settings, reset the board to default values. |
| Memory Configuration<br>This BIOS setting is<br>present only on<br>Desktop Boards that<br>support ECC memory<br>when ECC DIMMs are<br>installed. | Main                                                                             | • Non-ECC<br>• ECC                                                                          | Allows you to turn error reporting on or off if the system and<br>all the memory installed supports ECC (Error Correction<br>Code).                                                                                                    |
| Memory Correction<br>This BIOS setting is<br>present only on<br>Desktop Boards that<br>support ECC memory<br>when ECC DIMMs are<br>installed.    | Advanced ><br>Memory<br>Configuration<br>or<br>Performance ><br>Memory Overrides | • Non-ECC<br>• ECC                                                                          | Allows you to turn error reporting on or off if the system and<br>all the memory installed supports ECC (Error Correction<br>Code).                                                                                                    |

| BIOS Settings Dictionary – Alphabetical |                                                     |                                                                       |                                                                                                    |  |
|-----------------------------------------|-----------------------------------------------------|-----------------------------------------------------------------------|----------------------------------------------------------------------------------------------------|--|
| Memory Frequency                        | Advanced ><br>Chipset<br>Configuration<br>or        | Options depend on<br>board model (can<br>be from 333MHz to<br>800MHz) | Allows you to manually set the speed of your memory                                                                                                    |  |
|                                         | Advanced ><br>Memory<br>Configuration               |                                                                       |                                                                                                    |  |
| Memory Mode                             | Main<br>or<br>Advanced ><br>Memory<br>Configuration | No changeable options                                                 | Displays single or dual channel operation. See<br>support.intel.com for dual channel memory configurations                                                                                                    |  |
| Memory Voltage                          | Performance ><br>Memory Overrides                   | Multiple options<br>ranging from 1.80<br>to 2.80                      | Allows you to override the memory voltage.                                                                                                    |  |
| Microcode Revision                      | Maintenance                                         | No changeable options                                                 | Lists the processor microcode revision installed on the desktop board.                                                                                                    |  |
| Mode                                    | Advanced ><br>Peripheral<br>Configuration           | Output only     Bi-directional     EPP     ECP                        | Selects the mode for the parallel port. Not available if the<br>parallel port is disabled.<br>Output Only operates in AT*-compatible mode.<br>Bi-directional operates in PS/2-compatible mode.<br>EPP is Enhanced Parallel Port mode, a high-speed bi-<br>directional mode for non-printer peripherals.<br>ECP is Enhanced Capability Port mode, a high-speed bi-<br>directional mode for printers and scanners. |  |
| Motherboard<br>Temperature              | Advanced ><br>Hardware<br>Monitoring                | No changeable options                                                 | Displays temperature in the remote thermal sensor zone.<br>Refer to the board's Technical Product Specification for the<br>exact location of this sensor.                                                                                                    |  |

Ν

| N             |                                  |                         |                                                                                                    |  |  |
|---------------|----------------------------------|-------------------------|----------------------------------------------------------------------------------------------------|--|--|
| BIOS Setting  | Appears on<br>BIOS Screen        | Options                 | Description / Purpose                                                                                                    |  |  |
| Numlock       | Advanced > Boot<br>Configuration | • Off<br>• On           | Specifies the power-on state of the Numlock feature on the numeric keypad of the keyboard.                                                            |  |  |
| NX Technology | Security                         | • Enabled<br>• Disabled | Enables or disables "No Execute" memory protection. For more information refer to http://www.intel.com/business/bss/infrastructure/security/xdbit.htm |  |  |

0

| BIOS Setting                  | Appears on BIOS<br>Screen | Options       | Description / Purpose     |
|-------------------------------|---------------------------|---------------|---------------------------|
| Obtain an IP<br>Automatically | Manageability             | • No<br>• Yes | Select Yes to enable DHCP |

| BIOS Settings Dictionary                                                                                               | – Alphabetical                            |                                        |                                                                                                    |
|----------------------------------------------------------------------------------------------------|-------------------------------------------|----------------------------------------|----------------------------------------------------------------------------------------------------|
| Onboard 1394<br>This BIOS setting is<br>present only on Intel®<br>Desktop Boards that<br>include onboard IEEE<br>1394. | Advanced ><br>Peripheral<br>Configuration | Enabled     Disabled                   | Enables or disables the onboard IEEE 1394.                                                                           |
| Onboard Audio<br>This BIOS setting is<br>present only on Intel®<br>Desktop Boards that<br>include onboard<br>audio.    | Advanced ><br>Peripheral<br>Configuration | • Enabled<br>• Disabled                | Enables or disables the onboard audio.                                                                               |
| Onboard Chip SATA                                                                                                    | Advanced > Drive<br>Configuration         | IDE Controller     SATA Disabled       | IDE Controller - both IDE and SATA channels will be detected.<br>SATA Disabled - SATA channels will not be detected. |
| Onboard FDC<br>Controller                                                                                              | Advanced ><br>Floppy<br>Configuration     | Enabled     Disabled                   | Enables or disables the floppy drive controller                                                                      |
| Onboard LAN Boot<br>ROM                                                                                                | Advanced ><br>Peripheral<br>Configuration | • Enabled<br>• Disabled                | Disables or enables booting from the network.                                                                        |
| Onboard LAN<br>This BIOS setting is<br>present only on Intel®<br>Desktop Boards that<br>include onboard LAN.           | Advanced ><br>Peripheral<br>Configuration | • Enabled<br>• Disabled                | Enables or disables the onboard LAN.                                                                                 |
| Onboard Video<br>Memory Size                                                                                           | Advanced > Video<br>Configuration         | • 32MB<br>• 64MB<br>• 128MB<br>• 256MB | Amount of system memory available for direct access by the graphics device.                                          |

Р

| BIOS Setting                | Appears on BIOS<br>Screen                                   | Options                           | Description / Purpose                                                                                                    |
|-----------------------------|-------------------------------------------------------------|-----------------------------------|----------------------------------------------------------------------------------------------------|
| Parallel Port               | Advanced ><br>Peripheral<br>Configuration                   | • Disabled<br>• Enabled<br>• Auto | Configures the parallel port.<br><b>Auto</b> assigns LPT1 the address 378h and the<br>interrupt IRQ7.<br>An * (asterisk) displayed next to an address indicates a<br>conflict with another device.                                                                                                    |
| Partial Intel® AMT<br>Reset | Intel® ME > Intel®<br>Management<br>Engine<br>Configuration | No changeable<br>options          | Resets Intel® AMT to defaults, except PSKs (PPS/PID<br>keys) Intel® ME admin password, domain name, host<br>name and provisioning server details.<br>This option is only present if the system is Enterprise<br>provisioned.<br>If this option is chosen, no other changes to Intel® ME<br>configuration will be allowed. You must save and exit<br>before more changes can be made to Intel® ME. |

| BIOS Settings Dictionary                                                                                                    | – Alphabetical                                                                                                    |                                                                                                    |                                                                                                    |
|----------------------------------------------------------------------------------------------------|----------------------------------------------------------------------------------------------------|----------------------------------------------------------------------------------------------------|----------------------------------------------------------------------------------------------------|
| PCI Burn-in Mode                                                                                                    | Advanced ><br>Chipset<br>Configuration ><br>Burn-in Mode                                                                      | <ul> <li>Default</li> <li>36.36 MHz</li> <li>40.00 MHz</li> </ul>                                               | Enables the selection of specific PCI clock frequencies.<br><b>Warning:</b> This setting is intended for validation and test<br>purposes only. Altering clock frequencies may reduce<br>system stability and/or the useful life of the system and<br>processor. Operation at settings beyond component<br>specification is not covered by Intel component warranties.<br>If any problems occur during operation at non-default<br>settings, reset the board to default values.     |
| PCI Express Burn-in<br>Mode<br>This BIOS setting is<br>present only on Intel®<br>Desktop Boards that<br>include PCI Express<br>slots. | Advanced ><br>Chipset<br>Configuration ><br>Burn-in Mode<br>or<br>Performance ><br>Bus Overrides                              | Default     101.32 MHz     102.64 MHz     103.96 MHz     105.28 MHz     106.6 MHz     107.92 MHz     109.24 MHz | Enables the selection of specific PCI Express clock<br>frequencies.<br>Warning: This setting is intended for validation and test<br>purposes only. Altering clock frequencies may reduce<br>system stability and/or the useful life of the system and<br>processor. Operation at settings beyond component<br>specification is not covered by Intel component warranties.<br>If any problems occur during operation at non-default<br>settings, reset the board to default values. |
| PCI IDE Bus Master                                                                                                    | Advanced > Drive<br>Configuration                                                                                             | <ul><li>Disabled</li><li>Enabled</li></ul>                                                                      | Allows a PCI device to initiate a transaction as a master.                                                                                                    |
| PCI Latency Timer                                                                                                    | Advanced ><br>Chipset<br>Configuration<br>or<br>Performance ><br>Bus Overrides<br>or<br>Advanced ><br>Memory<br>Configuration | • 32<br>• 64<br>• 96<br>• 128<br>• 160<br>• 192<br>• 224<br>• 248                                               | Sets PCI latency time.                                                                                                    |
| PCI Slot x IRQ Priority                                                                                                    | Advanced > PCI<br>Configuration                                                                                               | • Auto<br>• 3<br>• 5<br>• 9<br>• 10<br>• 11                                                                     | Allows selection of IRQ priority.                                                                                                    |
| PCI/VGA Palette<br>Snoop                                                                                                    | Advanced > Video<br>Configuration                                                                                             | • Enabled<br>• Disabled                                                                                         | Some special VGA cards, high-end hardware MPEG decoders etc. need to be able to look at the video card's VGA palette to determine what colors are currently in use. Enabling this feature turns on this palette "snoop". This option is only very rarely needed. It should be left at <b>Disabled</b> unless a video device specifically requires the setting enabled upon installation.                                                                                           |
| PCIE x16 Link Retrain<br>This BIOS setting may<br>be present on Intel®<br>Desktop Boards that<br>include PCI Express<br>slots.        | Advanced > PCI<br>Express<br>Configuration                                                                                    | GFX Card     Disabled     Enabled                                                                               | Used to adjust configuration for devices such as PCIe<br>graphics cards which may need accommodations to<br>function properly when link training. Some PCI Express<br>cards may not be detected properly. Link retraining allows<br>the system to keep trying to train or detect and configure<br>the card. This setting will increase boot time.                                                                                                    |

| BIOS Settings Dictionary                                                                                                    | <ul> <li>Alphabetical</li> </ul>                                                                       |                                                                                                    |                                                                                                    |
|----------------------------------------------------------------------------------------------------|----------------------------------------------------------------------------------------------------|----------------------------------------------------------------------------------------------------|----------------------------------------------------------------------------------------------------|
| PEG Allow > x1<br>This BIOS setting is<br>present only on Intel®<br>Desktop Boards that<br>include PCI Express<br>slots.          | Advanced ><br>Chipset<br>Configuration ><br>Burn-in Mode                                               | • Enabled<br>• Disabled                                                                                                    | Enabling this option allows the system to link train PCI<br>express devices of width x4, x8, and x16 in the GMCH x16<br>slot while leaving the Intel Integrated Graphics (PCIe<br>graphics) enabled as well.<br>With this option disabled, all devices plugged into the<br>GMCH x16 slot will link train as x1 PCIe devices if the Intel<br>Integrated Graphics (PCIe graphics) controller is enabled. |
| PEG Negotiated<br>Width<br>This BIOS setting is<br>present only on Intel®<br>Desktop Boards that<br>include PCI Express<br>slots. | Advanced > PCI<br>Express<br>Configuration                                                             | No changeable<br>options                                                                                                    | This option is read only and provides the link train width (x1, x4, x8, x16) of the PCIe device connected in the x16 PCIe slot.<br>This information is provided for determining performance issues with x4, x8, and x16 PCIe cards if they are inserted into the x16 PCI slot while the Intel Integrated video (PCIe graphics) is enabled and the "PEG Allow > 1" option is disabled.                  |
| PIO Mode<br>This BIOS setting is<br>present only if an IDE<br>device is installed.                                                | Advanced > Drive<br>Configuration ><br>SATA/PATA                                                       | • Auto<br>• 0<br>• 1<br>• 2<br>• 3<br>• 4                                                                                                    | Specifies the PIO mode.                                                                                                    |
| Plug & Play O/S                                                                                                    | Advanced > Boot<br>Configuration                                                                       | • No<br>• Yes                                                                                                    | <ul> <li>Specifies if manual configuration is desired.</li> <li>No lets the BIOS configure all devices in the system. This setting is appropriate when using a Plug and Play operating system.</li> <li>Yes lets the operating system configure Plug &amp; Play (PnP) devices not require</li> </ul>                                                                                                   |
| Power Management                                                                                                    | Power > APM                                                                                            | <ul><li>Enabled</li><li>Disabled</li></ul>                                                                                                    | Enables or disables the APM feature.                                                                                                    |
| Preferred DNS<br>Address                                                                                                    | Intel® ME > Intel®<br>Active<br>Management<br>Technology<br>Configuration ><br>TCP/IP<br>Configuration | User defined                                                                                                    | Enter the address in dot-decimal notation.                                                                                                    |
| Primary Display<br>Adapter                                                                                                    | Advanced > Video<br>Configuration                                                                      | • PCI<br>• Onboard<br>• PCI-E                                                                                                    | Allows selecting a specific video controller as the display device that will be active when the system boots.                                                                                                    |
| Primary IDE Master                                                                                                    | Advanced > Drive<br>Configuration                                                                      | [drive]                                                                                                    | Displays the drive installed on this IDE channel. Shows [None] if no drive is installed.                                                                                                    |
| Primary IDE Slave                                                                                                    | Advanced > Drive<br>Configuration                                                                      | [drive]                                                                                                    | Displays the drive installed on this IDE channel. Shows [None] if no drive is installed.                                                                                                    |
| Primary Video<br>Adapter                                                                                                    | Advanced > Video<br>Configuration                                                                      | <ul> <li>Ext PCI Express<br/>Graphics</li> <li>Ext PCI</li> <li>Auto</li> <li>Options may vary<br/>depending on your<br/>configuration.</li> </ul> | Allows selecting a specific video controller as the display device that will be active when the system boots.                                                                                                    |

| BIOS Settings Dictionary       | <ul> <li>Alphabetical</li> </ul>                                                                             |                                            |                                                                                                    |
|--------------------------------|----------------------------------------------------------------------------------------------------|--------------------------------------------|----------------------------------------------------------------------------------------------------|
| Processor Fan Speed            | Advanced ><br>Hardware<br>Monitoring                                                                         | No changeable options                      | Displays processor fan speed.                                                                                                    |
| Processor Speed                | Main                                                                                                    | No changeable options                      | Displays processor speed.                                                                                                    |
| Processor Stepping             | Maintenance                                                                                                  | No changeable options                      | Lists the stepping of installed processor.                                                                                                    |
| Processor Temp                 | Advanced ><br>Hardware<br>Monitoring                                                                         | No changeable options                      | Displays processor zone temperature.                                                                                                    |
| Processor Type                 | Main                                                                                                    | No changeable options                      | Displays processor type.                                                                                                    |
| Processor Zone<br>Damping      | Advanced > Fan<br>Control                                                                                    | • High<br>• Normal                         | To adjust acoustics for non-Intel <sup>®</sup> fan heatsink solutions.<br>For more efficient fan heatsink solutions set the CPU Zone<br>damping to <b>High</b> .                                                                                             |
| Processor Zone                 | Advanced > Fan                                                                                               | Aggressive                                 | To adjust acoustics for non-Intel® fan heatsink solutions.                                                                                                    |
| Response                       | Control                                                                                                    | • Slow                                     | For less efficient fan heatsink solutions, set CPU Zone Response to <b>Aggressive.</b>                                                                                                    |
|                                |                                                                                                    |                                            | For more efficient fan heatsink solutions, set the CPU Zone Response to <b>Slow</b> .                                                                                                    |
| Processor Zone<br>Temperature  | Advanced ><br>Hardware<br>Monitoring                                                                         | No changeable options                      | Displays processor zone temperature.                                                                                                    |
| Provisioning Mode              | Intel® ME > Intel®<br>Active<br>Management<br>Technology<br>Configuration ><br>Provisioning<br>Configuration | Enterprise     Small-Medium Business       | Configures the Intel® AMT provisioning mode.<br>Enterprise mode supports both HTTP Digest and TLS<br>security, however this mode requires a provisioning server<br>to function.<br>Small-Medium Business mode supports HTTP Digest<br>only (no TLS support). |
| Provisioning Server<br>Address | Intel® ME > Intel®<br>Active<br>Management<br>Technology<br>Configuration ><br>Provisioning<br>Configuration | User defined                               | Enter the address of the Provisioning Server in dot-decimal notation.                                                                                                    |
| Provisioning Server<br>Port    | Intel® ME > Intel®<br>Active<br>Management<br>Technology<br>Configuration ><br>Provisioning<br>Configuration | User defined                               | Enter the port of the Provisioning Server. Port number range 0 - 65535.                                                                                                    |
| PXE Boot to LAN                | Boot                                                                                                    | <ul><li>Enabled</li><li>Disabled</li></ul> | Disables or enables PXE boot to LAN.                                                                                                    |

R

| BIOS Setting       | Appears on BIOS<br>Screen | Options               | Description / Purpose           |
|--------------------|---------------------------|-----------------------|---------------------------------|
| Ratio Actual Value | Maintenance               | No changeable options | Displays processor's Bus Ratio. |

| Rear Fan Speed                                  | Advanced ><br>Hardware<br>Monitoring | No changeable options                 | Displays rear fan speed.                                                                                                    |
|-------------------------------------------------|--------------------------------------|---------------------------------------|----------------------------------------------------------------------------------------------------|
| Recover to<br>Checkpoint                        | Manageability                        | <enter></enter>                       | Press <enter> to display available checkpoints. Select the checkpoint to restore, and then press F10 to save and exit.<br/>Allows you to reverse any changes made since the creation of any of the checkpoints currently on the computer. A Checkpoint is a saved status of the client hard disk. When the Intel® Platform Administrator Client is enabled, the user can create a checkpoint to save the current status for future recovery.</enter> |
| Remote Temp                                     | Advanced ><br>Hardware<br>Monitoring | No changeable options                 | Displays the temperature of the onboard remote thermal diode.                                                                                                    |
| Removable Device<br>Priority                    | Boot                                 | Lists all installed removable devices | Allows you to set the boot order of removable devices (floppy drives, USB thumb drives, etc)                                                                                                    |
| Removable Devices                               | Boot                                 | No changeable options                 | Opens the Removable Devices sub-menu where you may specify the boot sequence from the available removable devices.                                                                                                    |
| Removable Drive<br>Order                        | Boot                                 | Lists all installed removable devices | Allows you to set the boot order of removable devices<br>(floppy drives, USB thumb drives, etc) - used when Boot<br>Menu type is set to normal.                                                                                                    |
| Reset Intel® AMT to<br>default factory settings | Maintenance                          | No changeable options                 | Resets Intel® AMT to the default factory settings.                                                                                                    |

## S

| BIOS Setting                | Appears on BIOS<br>Screen                        | Options                                                   | Description / Purpose                                                                                                    |
|-----------------------------|--------------------------------------------------|-----------------------------------------------------------|----------------------------------------------------------------------------------------------------|
| S.M.A.R.T.                  | Advanced > Drive<br>Configuration ><br>SATA/PATA | <ul> <li>Auto</li> <li>Disable</li> <li>Enable</li> </ul> | Enable or Disable support for the hard disk's S.M.A.R.T.<br>(Self Monitoring Analysis And Reporting Technology)<br>capability. S.M.A.R.T. is supported by all current hard disks<br>and allows the early prediction and warning of impending<br>hard disk failures.                                                                                  |
|                             |                                                  |                                                           | You should enable it if you want to use S.M.A.R.Taware utilities to monitor the hard disk's condition.                                                                                                    |
| SATA AHCI Mode              | Advanced > Drive<br>Configuration                | Enabled     Disabled                                      | Enables the SATA controllers in an "Advanced Host<br>Controller Interface" mode that improves system<br>performance if the drives attached support AHCI.<br>This setting will be auto enabled if the onboard RAID<br>controller is enabled. NOTE: This changes the device<br>class of the SATA controllers and can cause driver reload<br>in the OS. |
| Save and Commit<br>Settings | Intel® ME                                        |                                                           | Save and commit changes made to Intel® ME or Intel® AMT.                                                                                                    |
| Save Custom Defaults        | Exit                                             | No changeable<br>options                                  | Saves the current values as custom defaults. Normally, the BIOS reads the Setup values from flash memory. If this memory is corrupted, the BIOS reads the custom defaults. If no custom defaults are set, the BIOS reads the factory defaults.                                                                                                    |
| Scan User Flash Area        | Boot                                             | <ul><li>Disabled</li><li>Enabled</li></ul>                | Enables the BIOS to scan the flash ROM for user binary files that are executed at boot time.                                                                                                    |

| BIOS Settings Dictionary    | – Alphabetical                               |                                               |                                                                                                    |
|-----------------------------|----------------------------------------------|-----------------------------------------------|----------------------------------------------------------------------------------------------------|
| SDRAM CAS#<br>Latency       | Advanced ><br>Chipset<br>Configuration       | • 2.0<br>• 2.5<br>• 3.0                       | Selects the number of clock cycles required to address a column in memory. Corresponds to CL.             |
|                             | or                                           |                                               |                                                                                                    |
|                             | Advanced ><br>Memory<br>Configuration        |                                               |                                                                                                    |
| SDRAM Frequency             | Advanced ><br>Chipset<br>Configuration<br>or | • Auto<br>• 266 MHz<br>• 333 MHz<br>• 400 MHz | Allows override of detected memory frequency value.                                                       |
|                             | Advanced ><br>Memory<br>Configuration        |                                               |                                                                                                    |
| SDRAM RAS Act. To<br>Pre.   | Advanced ><br>Chipset<br>Configuration<br>or | • 8<br>• 7<br>• 6<br>• 5                      | Selects length of time from read to pre-change.<br>Corresponds to tRAS, min.                              |
|                             | Advanced ><br>Memory<br>Configuration        |                                               |                                                                                                    |
| SDRAM RAS#<br>Precharge     | Advanced ><br>Chipset<br>Configuration       | • 4<br>• 3<br>• 2                             | Selects the length of time required before accessing a new row.                                           |
|                             | Advanced ><br>Memory<br>Configuration        |                                               |                                                                                                    |
| SDRAM RAS# to<br>CAS# delay | Advanced ><br>Chipset<br>Configuration<br>or | • 4<br>• 3<br>• 2                             | Selects the number of clock cycles between addressing a row and addressing a column. Corresponds to tRCD. |
|                             | Advanced ><br>Memory<br>Configuration        |                                               |                                                                                                    |
| SDRAM Timing<br>Control     | Advanced ><br>Chipset<br>Configuration       | • Auto<br>• Manual –<br>Aggressive            | Auto allows timings to be programmed according to the memory detected.                                    |
|                             | or                                           | • Manual – User<br>Defined                    | defined timings.                                                                                          |
|                             | Advanced ><br>Memory<br>Configuration        |                                               | <i>Manual – User Defined</i> allows manual override of detected SDRAM settings.                           |
| Second SATA Master          | Advanced > Drive<br>Configuration            | [drive]                                       | Displays the drive installed on this SATA channel. Shows [None] if no drive is installed.                 |
| Secondary IDE<br>Master     | Advanced > Drive<br>Configuration            | [drive]                                       | Displays the drive installed on this IDE channel. Shows [None] if no drive is installed.                  |
| Secondary IDE Slave         | Advanced > Drive<br>Configuration            | [drive]                                       | Displays the drive installed on this IDE channel. Shows [None] if no drive is installed.                  |

| <b>BIOS Settings Dictionary</b>                                                                                                    | <ul> <li>Alphabetical</li> </ul>                                                                         |                                                                                                    |                                                                                                    |
|----------------------------------------------------------------------------------------------------|----------------------------------------------------------------------------------------------------|----------------------------------------------------------------------------------------------------|----------------------------------------------------------------------------------------------------|
| Secondary SATA<br>Controller<br>This BIOS setting is<br>present only on Intel®<br>Desktop Boards that<br>include a secondary<br>SATA controller. | Advanced ><br>Peripheral<br>Configuration                                                                | • Enabled<br>• Disabled                                                                            | Enables or disables the secondary SATA controller.                                                                                                    |
| Secondary Video<br>Adapter                                                                                                    | Advanced > Video<br>Configuration                                                                        | Ext PCI Express<br>Graphics     Ext PCI     Auto Options may vary depending on your configuration. | Allows selecting a specific video controller as the secondary display device.                                                                                                    |
| Security Option                                                                                                    | Security                                                                                                 | • Setup<br>• System                                                                                | If you set a Supervisor or User password, selects whether<br>the password is required every time the system boots or<br>only when you enter Setup                                                                                  |
| Serial Port A                                                                                                    | Advanced ><br>Peripheral<br>Configuration                                                                | Disabled     Enabled     Auto                                                                      | Configures serial port A.<br><b>Auto</b> assigns the first free COM port, normally COM1, the<br>address 3F8h, and the interrupt IRQ4.<br>An * (asterisk) displayed next to an address indicates a<br>conflict with another device. |
| Set PRTC                                                                                                    | Intel® ME > Intel®<br>Active<br>Management<br>Technology<br>Configuration ><br>PRTC<br>Configuration     | User defined                                                                                       | Sets the Intel® AMT PRTC (Protected Real Time Clock).<br>Enter PRTC in Greenwich Mean Time (GMT) format.                                                                                                    |
| Set Supervisor<br>Password                                                                                                    | Security                                                                                                 | Password can be<br>up to seven<br>alphanumeric<br>characters.                                      | Specifies the supervisor password.                                                                                                    |
| Set User Password                                                                                                    | Security                                                                                                 | Password can be<br>up to seven<br>alphanumeric<br>characters.                                      | Specifies the user password.                                                                                                    |
| Silent Boot                                                                                                    | Boot                                                                                                    | Enabled     Disabled                                                                               | <b>Disabled</b> displays normal POST messages.<br><b>Enabled</b> displays OEM logo instead of POST messages.                                                                                                    |
| SOL/IDER<br>Authentication Mode                                                                                                    | Intel® ME > Intel®<br>Active<br>Management<br>Technology<br>Configuration ><br>SOL/IDER<br>Configuration | Kerberos only     User Name and     Password                                                       | Selects how IDER and SOL operation verify and secure interfaces on LAN                                                                                                    |
| Subnet Mask                                                                                                    | Intel® ME > Intel®<br>Active<br>Management<br>Technology<br>Configuration ><br>TCP/IP<br>Configuration   | User defined                                                                                       | Enter the address in dot-decimal notation.                                                                                                    |

| <b>BIOS Settings Dictionary</b>                                                                                                    | - Alphabetical                       |                          |                                                                                                    |
|----------------------------------------------------------------------------------------------------|--------------------------------------|--------------------------|----------------------------------------------------------------------------------------------------|
| Subnet Mask<br>This setting editable<br>only if Obtain an IP<br>Automatically is set to<br><b>No</b> .                                                                                             | Manageability                        | <enter></enter>          | Press <enter> to edit the subnet mask for the client system.</enter>                                                                                                    |
| Supervisor Password                                                                                                    | Security                             | No changeable options    | Reports if there is a supervisor password set.                                                                                                    |
| SW Single Processor<br>Mode<br>This BIOS setting is<br>present only on Intel®<br>Desktop Boards that<br>include support for<br>dual core processors<br>when a dual core<br>processor is installed. | Main                                 | • Enabled<br>• Disabled  | Sets the processor mode for dual core processors.<br><b>Disabled:</b> Dual Core processor will run in Dual Core mode.<br><b>Enabled:</b> Dual Core processor will NOT run in Dual Core<br>mode. |
| System Bus Speed                                                                                                    | Main                                 | No changeable options    | Displays the system bus speed.                                                                                                    |
| System Date                                                                                                    | Main                                 | Month, day, year         | Specifies the current date.                                                                                                    |
| System Fan Control                                                                                                    | Advanced > Boot<br>Configuration     | Enabled     Disabled     | Allows the system fans to be controlled in order to optimize acoustics . If disabled, system fans will run at 100%.                                                                             |
| System Fan Speed                                                                                                    | Advanced ><br>Hardware<br>Monitoring | No changeable options    | Displays system fan speed                                                                                                    |
| System Memory<br>Speed                                                                                                    | Main                                 | No changeable options    | Displays the system memory speed.                                                                                                    |
| System Time                                                                                                    | Main                                 | Hour, minute, and second | Specifies the current time.                                                                                                    |
| System Zone 1<br>Temperature                                                                                                    | Advanced ><br>Hardware<br>Monitoring | No changeable options    | Displays system zone 1 temperature.<br>Refer to the board's Technical Product Specification for the<br>exact location of this sensor.                                                           |
| System Zone 2<br>Temperature                                                                                                    | Advanced ><br>Hardware<br>Monitoring | No changeable<br>options | Displays system zone 2 temperature.<br>Refer to the board's Technical Product Specification for the<br>exact location of this sensor.                                                           |

т

| BIOS Setting                    | Appears on BIOS<br>Screen                                                                                    | Options      | Description / Purpose                                                                                                    |
|---------------------------------|----------------------------------------------------------------------------------------------------|--------------|----------------------------------------------------------------------------------------------------|
| Third SATA Master               | Advanced > Drive<br>Configuration                                                                            | [drive]      | Displays the drive installed on this SATA channel. Shows [None] if no drive is installed.                                                                                                    |
| TLS Pre-Shared Key<br>(PSK) PID | Intel® ME > Intel®<br>Active<br>Management<br>Technology<br>Configuration ><br>Provisioning<br>Configuration | User defined | The PID is an 8 character alpha-numeric string in dash-<br>separated format, e.g. ABCD-123K. Both PID and PPS<br>must be set to provide the ability to establish a secure TLS-<br>PSK session. |

| BIOS Settings Dictionary                                                                                                    | – Alphabetical                                                                                               |                                   |                                                                                                    |
|----------------------------------------------------------------------------------------------------|----------------------------------------------------------------------------------------------------|-----------------------------------|----------------------------------------------------------------------------------------------------|
| TLS Pre-Shared Key<br>(PSK) PPS                                                                                                    | Intel® ME > Intel®<br>Active<br>Management<br>Technology<br>Configuration ><br>Provisioning<br>Configuration | User defined                      | The PPS is a 32 character alpha-numeric string in dash-<br>separated format, e.g. EGET-GZFF-C6A6-ORRR-HQXP-<br>C9JI-RJGB-KBS8. Both PID and PPS must be set to<br>provide the ability to establish a secure TLS-PSK session. |
| Total Memory                                                                                                    | Main<br>or<br>Advanced ><br>Memory<br>Configuration                                                          | No changeable<br>options          | Displays the total amount of RAM.                                                                                                    |
| Trusted Platform<br>Module<br>This BIOS setting is<br>present only on Intel®<br>Desktop Boards that<br>include support for<br>Trusted Platform<br>Module (TPM). | Advanced ><br>Peripheral<br>Configuration                                                                    | Enabled     Disabled              | Disables or enables Trusted Platform Module (TPM)                                                                                                    |
| Turn on Intel® ME in Sleep States                                                                                                    | Intel® ME > Intel®<br>Management<br>Engine<br>Configuration                                                  | Never/Disabled     Always/Enabled | <ul> <li>This option determines the ACPI state that Intel® ME is in when in ACPI sleep states.</li> <li>Never disables management in ACPI sleep states.</li> <li>Always enables management in ACPI sleep states.</li> </ul>  |
| Туре                                                                                                    | Advanced > Drive<br>Configuration ><br>SATA/PATA                                                             | • Auto<br>• User                  | Specifies the IDE configuration mode for IDE devices.<br><b>Auto</b> fills-in capabilities from ATA/ATAPI device.<br><b>User</b> allows capabilities to be changed.                                                          |

U

| BIOS Setting                                                                                                    | Appears on BIOS<br>Screen       | Options                                       | Description / Purpose                                                                                                    |
|----------------------------------------------------------------------------------------------------|---------------------------------|-----------------------------------------------|----------------------------------------------------------------------------------------------------|
| USB 2.0                                                                                                    | Advanced > USB<br>Configuration | <ul><li>Enabled</li><li>Disabled</li></ul>    | <b>Disabled</b> will turn off all USB functionality. This feature can be used for security purposes.                                                                    |
| USB 2.0 Legacy<br>Support                                                                                                    | Advanced > USB<br>Configuration | <ul><li>Full-Speed</li><li>Hi-Speed</li></ul> | Configures the USB 2.0 legacy support to Full-Speed (12 Mbps) or Hi-Speed (480 Mbps).                                                                                   |
| USB Boot                                                                                                    | Boot                            | <ul><li>Enabled</li><li>Disabled</li></ul>    | Disables or enables booting from USB boot devices.                                                                                                    |
| USB Controller                                                                                                    | Advanced > USB<br>Configuration | • Enabled<br>• Disabled                       | Disables or enables USB functionality.                                                                                                    |
| USB Device Bootable                                                                                                    | Boot                            | <ul><li>Enabled</li><li>Disabled</li></ul>    | Disables or enables booting from USB boot devices.                                                                                                    |
| USB EHCI Controller                                                                                                    | Advanced > USB<br>Configuration | <ul><li>Enabled</li><li>Disabled</li></ul>    | Enables or disables high-speed USB transfers (USB 2.0)                                                                                                    |
| USB Function<br>This BIOS setting is<br>present only when the<br>BIOS configuration<br>jumper is set to<br>Maintenance mode. | Advanced > USB<br>Configuration | • Enabled<br>• Disabled                       | Disables or enables USB functionality.<br>If Disabled, the Advanced > USB Configuration menu will<br>NOT include any changeable options. The menu will<br>appear blank. |

| USB Legacy                                                                                                    | Advanced > USB<br>Configuration            | <ul><li>Enabled</li><li>Disabled</li></ul>         | USB Legacy support allows the BIOS to interact with a USB keyboard, and in limited cases, a USB mouse.                                                                                                    |
|----------------------------------------------------------------------------------------------------|--------------------------------------------|----------------------------------------------------|----------------------------------------------------------------------------------------------------|
| USB Mass Storage<br>Emulation Type                                                                                                  | Boot                                       | Auto     All Removable     All Fixed Disc     Size | Allows you to set the emulation type for USB drives.<br><b>Auto</b> - relies on USB device design and media format to<br>set emulation type.<br><b>All Removable</b> - set USB mass devices to emulate<br>removable drives. Master Boot Record format needed for<br>USB mass device.<br><b>All Fixed Disc</b> - sets USB mass devices to emulate fixed<br>discs.<br><b>Size</b> - sets emulation type based on media size. |
| USB Ports                                                                                                    | Advanced > USB<br>Configuration            | <ul><li>Enabled</li><li>Disabled</li></ul>         | Enables or disables all USB ports.                                                                                                    |
| USB ZIP Emulation<br>Type                                                                                                    | Advanced > USB<br>Configuration            | <ul><li>Floppy</li><li>Hard Disk</li></ul>         | Allows you to set the emulation type for USB Zip drives                                                                                                    |
| Use Automatic Mode                                                                                                    | Advanced > Drive<br>Configuration          | Enabled     Disabled                               | Allows you to manually set the bootable devices<br>configuration for legacy operating systems (OS). Legacy<br>OS may only allow 4 devices, which means you must<br>choose to use the IDE controller as one of your 4 devices.                                                                                                    |
| Use Maximum<br>Multiplier                                                                                                    | Maintenance                                | Automatic     Disabled                             | Only for unlocked processors: either sets CPU speed to minimum rated multiplier or rated multiplier (Speed)                                                                                                    |
| User access Level<br>This BIOS setting is<br>present only if both a<br>user password and a<br>supervisor password<br>have been set. | Security                                   | Limited     No Access     View Only     Full       | Sets BIOS Setup Utility access rights for user level.                                                                                                    |
| User Password                                                                                                    | Security                                   | No changeable options                              | Reports if there is a user password set.                                                                                                    |
| Unlock Intel(R)<br>QST                                                                                                    | Advanced > Fan<br>Control<br>Configuration | • No<br>• Yes                                      | Yes option allows the fan control settings to be changed using software.                                                                                                    |

v

| V                                                                                                |                                       |                       |                                                                                                    |  |  |
|--------------------------------------------------------------------------------------------------|---------------------------------------|-----------------------|----------------------------------------------------------------------------------------------------|--|--|
| BIOS Setting                                                                                     | Appears on BIOS<br>Screen             | Options               | Description / Purpose                                                                                                    |  |  |
| Vccp                                                                                             | Advanced ><br>Hardware<br>Monitoring  | No changeable options | Displays voltage level of the VCCP in supply                                                                                  |  |  |
| VCC                                                                                              | Workering                             |                       |                                                                                                    |  |  |
| 100                                                                                              |                                       |                       |                                                                                                    |  |  |
| VCORE Voltage                                                                                    | Advanced ><br>Hardware<br>Monitoring  | No changeable options | Displays the operating voltage of the processor.                                                                              |  |  |
| Video Repost<br>This BIOS setting is<br>present only when<br>ACPI Suspend State<br>is set to S3. | Power > ACPI                          | Enabled     Disabled  | Allows the video BIOS to be initialized coming out of the S3 state. Some video controllers require this option to be enabled. |  |  |
| View Event Log                                                                                   | Advanced > Event<br>Log Configuration | [Enter]               | Press Enter to show all DMI Event logs.                                                                                       |  |  |

| BIOS Settings Dictionary – Alphabetical |          |                                            |                                                                                                    |  |
|-----------------------------------------|----------|--------------------------------------------|----------------------------------------------------------------------------------------------------|--|
| VT Technology                           | Security | <ul><li>Enabled</li><li>Disabled</li></ul> | Enables or disables Virtualization Technology. For more information refer to http://www.intel.com/technology/virtualization/index.htm |  |

#### W

| BIOS Setting                                                                                                    | Appears on BIOS<br>Screen              | Options                                     | Description / Purpose                                                                                                    |
|----------------------------------------------------------------------------------------------------|----------------------------------------|---------------------------------------------|----------------------------------------------------------------------------------------------------|
| Wake on LAN from S5<br>This BIOS setting is<br>present only on Intel®<br>Desktop Boards that<br>include onboard LAN. | Power > ACPI                           | • Stay Off<br>• Power-On                    | In ACPI soft-off mode only, determines how the system responds to a LAN wake up event when the system is in the ACPI soft-off mode. |
| Wake on Modem Ring                                                                                                   | Power                                  | <ul><li>Stay Off</li><li>Power-On</li></ul> | Specifies how the computer responds to an incoming call on an installed modem when the power is off.                                |
| Wake on PCI PME                                                                                                    | Power                                  | <ul><li>Stay Off</li><li>Power-On</li></ul> | Determines how the system responds to a PCI PME wake up event.                                                                      |
| Wake on PS/2 Mouse<br>from S3                                                                                        | Power                                  | <ul><li>Stay Off</li><li>Power-On</li></ul> | Determines how the system responds to a PS/2 mouse wake up event.                                                                   |
| Watchdog Timer                                                                                                    | Advanced ><br>Chipset<br>Configuration | <ul><li>Enabled</li><li>Disabled</li></ul>  | Enables or disables Watchdog timer.                                                                                                 |

#### Х

| <u>^</u>      |                           |                      |                                                                                                    |
|---------------|---------------------------|----------------------|----------------------------------------------------------------------------------------------------|
| BIOS Setting  | Appears on BIOS<br>Screen | Options              | Description / Purpose                                                                                                    |
| XD Technology | Security                  | Enabled     Disabled | Enables or disables "No Execute" memory protection. For<br>more information refer to<br>http://www.intel.com/business/bss/infrastructure/security/xdbit.htm |

#### Ζ

| BIOS Setting       | Appears on BIOS<br>Screen | Options                                    | Description / Purpose                                   |
|--------------------|---------------------------|--------------------------------------------|---------------------------------------------------------|
| ZIP Emulation Type | Boot                      | <ul><li>Floppy</li><li>Hard Disk</li></ul> | Allows you to set the emulation type for USB Zip drives |